## Guía de uso del sistema SIBIPA

Para ingresar al sistema: abrir el Sitio web de la CIC (www.cic.gba.gov.ar)

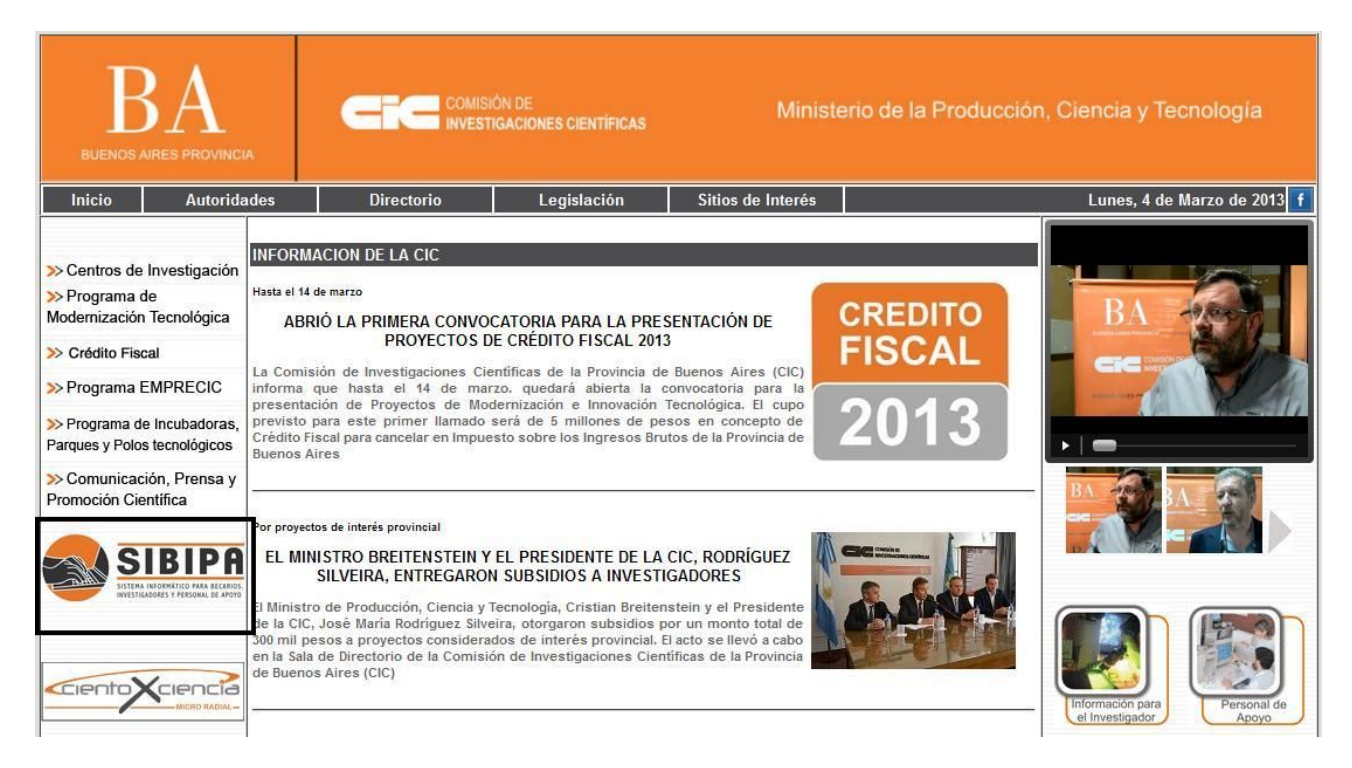

Hacer clic sobre la imagen "SISTEMA SIBIPA".

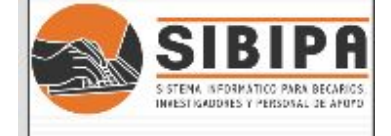

| Sibipa                                                                                                    | <b>Circle</b> Contain at<br>Investigaciones<br>Cientificas                |
|----------------------------------------------------------------------------------------------------|---------------------------------------------------------------------------|
| Ligreso de Usuarios<br>Usuario<br>Contraseña<br>Recordarme<br>Olvide mi Contraseña 🀑 Ingresar <table-cell></table-cell> |                                                                           |
| Sistema Informitico para Becarlos, investigadores y personales de apoyo Produ                                           | e <b>Buenes Aires O</b> Martine<br>Celén LA PROVINCIA <b>O</b> Martinetto |
|                                                                                                    |                                                                           |

Ir a la opción de Registrarse, haciendo clic en la palabra Registrarse. Se mostrará la siguiente pantalla:

| Sibipa                                                                                                    | Circle Contisión de<br>Investigaciones<br>Científicas       |
|----------------------------------------------------------------------------------------------------|-------------------------------------------------------------|
| Datos para el proceso de Registración                                                                                                    |                                                             |
| Los datos personales podran ser modificados desde la aplicación una vez que se encuentre registrado                                                                                                    |                                                             |
| Datos Basicos y Contacto Educación Becas y Subsidios Empleos y Referencias                                                                                                    |                                                             |
| Datos Basicos                                                                                                    | ĸ                                                           |
| Apelido:   Nombre:     Tipo Doc.:   Seleccione Y     CUIL:   Sexo:   Seleccione Y     Pecha Nac:   Current de Hijos:   0     Estado Civit:   Seleccione Y   Nacionalidad:     CV Postulante:  >   ->                                                                                                    |                                                             |
| Dirección y Contacto       Catle:     Nro:       Piso:     Depto:       Localidad:     - Seleccione       Telefone:     -       (Ej: 0221-1234567)     (Ej: 0221-151234567)       Mait.     -                                                                                                    | ×                                                           |
| Ingrese los siguientes caracteres;<br>Código de Verificación: UKD4H8<br>Los caracteres son sensibles a mayúsculas<br>Declaro que los datos consignados en la presente son correctos y completos, y que la misma se ha confeccionado sin omitir<br>ni falsear dato alguno que deba contener, siendo fiel expresión de la verdad<br>Guardar Cancelar |                                                             |
| istema Informtico para Becarios, investigadores y personales de apoyo                                                                                                    | CIÓN BUCADOS ÁITES O MO ANNO<br>LA PROVINCIA O MOLECONTRACI |

Existen cuatro solapas:

- Datos Básicos
- Educación
- Becas y Subsidios
- Empleos y referencias

Complete los datos de cada una de las solapas, introduzca el código de Verificación respetando minúsculas y mayúsculas, marque la opción de: **Declaro que los datos consignados...** y se habilitará el botón **Guardar**, el cual debe presionar para guardar los datos.

|                                                          |           | Becas y Subsidios           | Empleos y Referencias                  |
|----------------------------------------------------------|-----------|-----------------------------|----------------------------------------|
| Datos Basico                                             | )S        |                             |                                        |
| Apellido:                                                | A         | Nombre:                     | Μ                                      |
| Tipo Doc.:                                               | DNI       | Nro Doc.:                   | 3                                      |
| CUIL:                                                    | 27-3      | Sexo:                       | · · · · · · · · · · · · · · · · · · ·  |
| Fecha Nac.;                                              | -         | Cant. de Hijos:             | 0                                      |
| Estado Civil:                                            | Soltero 💌 | Nacionalidad:               | Argentina                              |
| Dirección y (                                            | Contacto  |                             |                                        |
| Calle:                                                   |           | Nro:                        | 14                                     |
| Calle: C<br>Piso:                                        |           | Nro:<br>Dept                | 14 *<br>to.:                           |
| Calle: C<br>Piso: C<br>Localidad: C                      | à         | Nro:<br>Dept<br>CP:         | 14 *<br>to::                           |
| Calle: C<br>Piso: C<br>Localidad: C<br>Telefono: C       | à         | Nro:<br>Dept<br>CP:<br>Celu | 14 *<br>to.:                           |
| Calle: C<br>Piso: C<br>Localidad: C<br>Telefono: C<br>(E | Gi        | Nro:<br>Dept                | 14*   to::   1€   (E): 0221-151234567) |

| tos Basicos y Contacto Educación Becas y Subsid                                        | ios Empleos y Referencias                                                          |              |            |
|----------------------------------------------------------------------------------------|------------------------------------------------------------------------------------|--------------|------------|
| Estudios Secundarios                                                                   |                                                                                    |              |            |
| Titulo:<br>Localidad: Seleccione<br>Año Ingreso: Seleccione 🔽<br>Promedio: 0.0         | Establecimiento:<br>Tipo Establecimiento: Seleccione<br>Año Graduación: Seleccione |              |            |
| Idiomas                                                                                |                                                                                    |              |            |
| Lengua: Seleccione I Lee: Habla: E Es<br>Lengua Lee Habla Escribe Entiende Acciones    | cribe: Entiende: Agregar                                                           |              |            |
| Estudios Superiores                                                                    |                                                                                    |              |            |
| Institución Año Desde                                                                  | Seleccione 💌 Año Hasta: Seleccione 💌 Título S<br>s                                 | uperior: Agr | regar      |
| Estudios de Grado                                                                      |                                                                                    |              |            |
| Institución Ano Desde Ano Hasta Título Accione                                         | Seleccione 💌 Año Hasta: Seleccione 💌 Titulo d<br>s                                 | e Grado: A   | gregar     |
|                                                                                        |                                                                                    |              |            |
|                                                                                        |                                                                                    |              | Usuario: A |
| ersonales                                                                              |                                                                                    |              |            |
| Basicos y Contacto Educación Becas y Subsidios Emp                                     | eos y Referencias                                                                  |              |            |
| as Obtenidas                                                                           |                                                                                    |              |            |
| titución: Categoria: Categoria: Stitución Categoria Lugar de Trabajo Desde Hasta Accio | Lugar de Trabajo: Desde: Desde:                                                    | Hasta:       | Agreg      |
|                                                                                        |                                                                                    |              |            |
| sidios Recibidos                                                                       |                                                                                    |              |            |

Declaro que los datos consignados en la presente son correctos y completos, y que la misma se ha confeccionado sin omitir ni falsear dato alguno que deba contener, siendo fiel expresión de la verdad
Guardar

| ра                                        |                                      |                                      |                                   | G                                       | Comisión<br>Investi<br>Clentifi |
|-------------------------------------------|--------------------------------------|--------------------------------------|-----------------------------------|-----------------------------------------|---------------------------------|
| ne                                        |                                      |                                      |                                   | Usuario: AL                             | ı Salir de                      |
| tos Personales                            |                                      |                                      |                                   |                                         |                                 |
| Datos Basicos y Contacto                  | o Educación Becas y Subsidios        | Empleos y Referencias                |                                   |                                         |                                 |
| Referencias (Para Ve                      | erificación de Antecedentes Científ  | cos)                                 |                                   |                                         |                                 |
| Apellido:                                 | Nombre:                              | Cargo:                               | Institución:                      | Dirección: Telefono:                    | -                               |
| Apellido Nombre                           | Cargo Institución Dirección Tele     | fono Acciones                        |                                   |                                         |                                 |
| Empleos Actuales o                        | Anteriores (Incluir cargos Docente   | s y de Investigación en Ejercicio)   |                                   |                                         |                                 |
| Institución:                              | Cargo:                               | Desde:                               | Hasta:                            | Relacionado con Especialidad: 🗖 Agregar |                                 |
| Institución Cargo                         | Desde Hasta Acciones                 |                                      |                                   |                                         |                                 |
| Declaro que los dato                      | os consignados en la presente son    | correctos y completos, y que la misr | na se ha confeccionado sin omitir |                                         |                                 |
| ni falsear dato algun<br>Guardar Cancelar | no que deba contener, siendo fiel ex | presión de la verdad                 |                                   |                                         |                                 |

Si llegara a faltar algún dato obligatorio por completar, aparecerá indicado en rojo arriba del formulario, como muestra la siguiente imagen.

| ibipa                                                                                                    |              |  |  |  |
|----------------------------------------------------------------------------------------------------|--------------|--|--|--|
| El campo Apelido es requerido<br>El campo Nombre es requerido<br>El campo Tipo Doc. es requerido<br>El campo Tipo Doc. es requerido<br>El campo CUIL es requerido<br>El campo Sexo es requerido<br>El campo Fecha Nac. es requerido<br>El campo Lacionalidad es requerido<br>El campo Calle es requerido<br>El campo Nor. es requerido<br>El campo Nor. es requerido<br>El campo Nor. es requerido<br>El campo Nor. es requerido<br>El campo Nor. es requerido<br>El campo Nor. es requerido<br>El campo Nali es requerido<br>El campo Mail es requerido<br>El campo Mail es requerido | )<br>)<br>io |  |  |  |
| Datos para el proceso de Regi                                                                                                    | stración     |  |  |  |

Debe prestar atención al correo electrónico que introduce en el formulario, porque es a éste al que llega la contraseña que da el sistema.

Luego de pasar esta parte, podrá entrar al sistema nuevamente, ya con su usuario (Nro de documento sin puntos) y contraseña que le envió el sistema.

Ingresando esos datos, aparecerá una pantalla con las opciones que tiene el sistema para el personal científico.

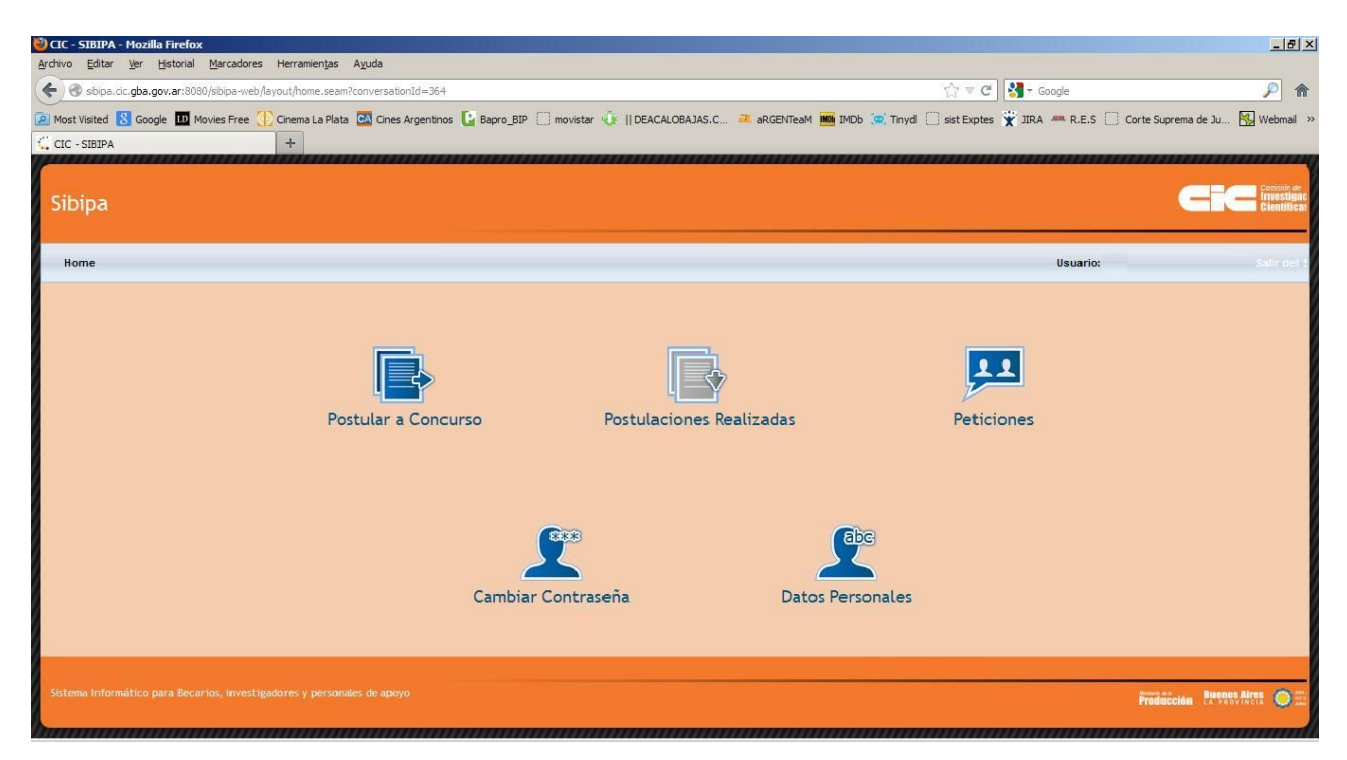

Recomendamos que antes de hacer cualquier otra operación en el sistema, modifique la contraseña que le enviamos. Para eso haga clic en la opción Cambiar Contraseña.

| lome                      | Usuario: / | Salir del Siste |
|---------------------------|------------|-----------------|
| Cambio de Contraseña      |            |                 |
| Contraseña Actual:        |            |                 |
| Nueva Contraseña:         |            |                 |
| Repetir Nueva Contraseña: |            |                 |
| Aceptar Cancelar          |            |                 |

Indique la clave actual que el sistema le envió y elija la nueva contraseña, que deberá colocar dos veces.

Para salir del sistema podrá hacerlo desde la opción superior derecha en Salir del Sistema.

Para volver al menú principal es desde la opción Home.

## POSTULARSE A UN CONCURSO:

Para postularse a un concurso, haga clic en esa opción

Aparecerá una ventana similar a la de Datos Personales, tilde la opción **declaro que los datos consignados**... y haga clic en **Guardar y Continuar Postulación** 

|                                                     | y Contacto Educación                                      | becas y Subsidios | Empleos y Referencias               |  |
|-----------------------------------------------------|-----------------------------------------------------------|-------------------|-------------------------------------|--|
| Datos Basi                                          | cos                                                       |                   |                                     |  |
| Apellido:                                           | T , '                                                     | Nombre            | F T                                 |  |
| Tipo Doc.:                                          | DNI                                                       | Nro Doc.:         | 3.                                  |  |
| CUIL:                                               | 27 1                                                      | Sexo:             | Femenino 💌                          |  |
| Fecha Nac                                           | 20,04,5005                                                | Cant. de Hijo     | is: 0 ‡                             |  |
| Estado Civi                                         | Soltero                                                   | Nacionalidad      | Argentina 💌                         |  |
| Direction                                           | Contacto                                                  |                   |                                     |  |
| Calle:                                              | Cr-' '                                                    | Nro               | o: 3^-                              |  |
| Calle:<br>Piso:                                     | Cr-' '                                                    | Nrd<br>De         | o: 3^                               |  |
| Calle:<br>Piso:<br>Localidad:<br>Telefono:          | Cr-' '                                                    | De<br>CP          | o: 3^                               |  |
| Calle:<br>Piso:<br>Localidad:<br>Telefono:          | Cr-' '<br>A'<br>(Ej: 0221-1234567)                        | De<br>CP<br>Ce    | o: 3^-<br>pto.:                     |  |
| Calle:<br>Piso:<br>Localidad:<br>Telefono:<br>Mail: | Cr-'''<br>A"<br>-<br>(Ej: 0221-1234567)<br>f" n@hotmail.c | CP<br>CP<br>CP    | o: 3^-<br>ipto.: 1<br>: 1<br>:ular: |  |

Complete las cuatro solapas:

General, Director y co-director, Lugar de Trabajo, Becas en Gestión o en Vigencia si corresponde.

| Apellido Post   | ulante: T( Nombre Postulante: F Edad: 27                                                                                                    |        |
|-----------------|----------------------------------------------------------------------------------------------------|--------|
| Documento P     | ostulante: 31. Concurso: BP13                                                                                                    |        |
| Generales       | Director y Co Director Lugar de Trabajo Becas en Gestión o en Vigencia                                                                                                    |        |
| Area Temática:  | Seleccione                                                                                                    |        |
| Tema de Investi | Seleccione<br>Ad Hoc<br>Agronomía<br>Biología y Ecología                                                                                                    | .it    |
| Observaciones   | Ciencias Sociales y Humanas<br>Física, Matemática y Astronomía<br>Geología y Minería e Hidrología<br>Ingeniería y otras Tecnologías<br>Medicina, Bioquímica y Biología Molecular<br>Química<br>Tecnología de Alimentos |        |
| Plan de Trabajo | Tecnología de la Información y las Comunicaciones<br>Tecnologia Química y de los Materiales<br>Zootecnia y Salud Animal                                                                                                |        |
| -               |                                                                                                    |        |
| eclaro que los  | datos consignados en la presente son correctos y completos, y que la misma se ha confeccionado sin                                                                                                    | omitir |
| taisear dato a  | iguno que deba contener, siendo nel expresión de la verdad                                                                                                    |        |

| tulación a Beca de Perfeccionamiento                                                              |                        |        |         |
|---------------------------------------------------------------------------------------------------|------------------------|--------|---------|
| pellido Postulante: T. Nombre Postulante: L T. Edad: 27<br>ocumento Postulante: T. Concurso: BP13 |                        |        |         |
| enerales Director y Co Director Lugar de Trabajo Becas en Gestión o en Vigencia                   |                        |        |         |
| stitución: Categoria: Lugar de Trabajo:                                                           | Desde:                 | Hasta: | Agregar |
| stitución Categoría Lugar de Trabajo Desde Hasta Acciones                                         |                        |        |         |
|                                                                                                   |                        |        |         |
| laro que los datos consignados on la presente con correctos y completos, y que la misma so ha co  | nfaccionado nin omitir |        |         |

## Luego de completar todo, y tildar **Declaro que los datos consignados...** se habilitará el botón **Postular**.

Clic ahí y si llegara a faltar algún dato necesario, saldrán informados como la siguiente imagen.

| fail del Director es requerido                                            |  |
|---------------------------------------------------------------------------|--|
|                                                                           |  |
| itulo Director es requerido                                               |  |
| Lugar de trabajo birector es requendo<br>Centro es requerido              |  |
| ón a Beca de Perfeccionamiento                                            |  |
|                                                                           |  |
| lo Postulante: To Nombre Postulante: F. Edad: 27                          |  |
| ento Postulante: 3 Concurso: BP13                                         |  |
|                                                                           |  |
| es Director y Co Director Lugar de Trabajo Becas en Gestión o en Vigencia |  |
|                                                                           |  |
| mática:   Seleccione                                                      |  |
|                                                                           |  |
| e Investigación:                                                          |  |
|                                                                           |  |
|                                                                           |  |
|                                                                           |  |
| autories.                                                                 |  |
|                                                                           |  |
|                                                                           |  |
| Trabajo: D                                                                |  |
|                                                                           |  |
|                                                                           |  |

Postular Cancelar

Complete los datos que falten y haga clic en el botón Postular.